## Índice de figuras

| Figura 1: Diagrama de diálisis peritoneal ambulatoria continua. Tomada de [48] | 14 |
|--------------------------------------------------------------------------------|----|
| Figura 2: Arquitectura del sistema Gestass                                     | 35 |
| Figura 3: Diagrama de casos de uso de Gestass                                  | 36 |
| Figura 4: Maqueta de la pantalla principal de Gestass                          | 45 |
| Figura 5: Maqueta del menú de llamadas de Gestass                              | 45 |
| Figura 6: Maqueta de la pantalla de marcación numérica de Gestass              | 46 |
| Figura 7: Maqueta de la pantalla de listado de contactos de Gestass            | 46 |
| Figura 8: Maqueta del menú de contacto seleccionado de Gestass                 | 47 |
| Figura 9: Maqueta de la pantalla de modificación del contacto de Gestass       | 48 |
| Figura 10: Maqueta de confirmación de modificación de contacto de Gestass      | 48 |
| Figura 11: Maqueta de la pantalla para añadir contacto de Gestass              | 49 |
| Figura 12: Maqueta confirmación de llamada a contacto reciente                 | 49 |
| Figura 13: Maqueta del listado de llamadas recientes de Gestass                | 49 |
| Figura 14: Maqueta de pantalla de selección de ajustes de Gestass              | 50 |
| Figura 15: Maqueta de menú de ajustes de la aplicación de Gestass              | 51 |
| Figura 16: Maqueta de pantalla de ajuste de orientación de Gestass             | 51 |
| Figura 17: Maqueta de pantalla de ajuste de brillo de Gestass                  | 52 |
| Figura 18: Maqueta de pantalla de ajuste de tamaño de letra de Gestass         | 53 |
| Figura 19: Maqueta de pantalla de ajuste de apariencia de Gestass              | 54 |
| Figura 20: Maqueta de pantalla de ajuste de audio de Gestass                   | 55 |
| Figura 21: Maqueta de pantalla de login de administrador de Gestass            | 55 |
| Figura 22: Maqueta de mensaje de error de login administrador de Gestass       | 56 |
| Figura 23: Maqueta del menú de administrador de Gestass                        | 57 |

| Figura 24: Maqueta de pantalla de todas las aplicaciones de Gestass                  | 57 |
|--------------------------------------------------------------------------------------|----|
| Figura 25: Maqueta de pantalla de conexión al servidor de Gestass                    | 58 |
| Figura 26: Maqueta de pantalla de cambio de contraseña del administrador de Gestass  | 59 |
| Figura 27: Maqueta de menú de ajustes de Android de Gestass                          | 60 |
| Figura 28: Diagrama de clases de Gestass                                             | 62 |
| Figura 29: Arquitectura del sistema eNefro                                           | 73 |
| Figura 30: Diagrama de casos de uso de eNefro                                        | 74 |
| Figura 31: Maqueta de la pantalla principal de Gestass                               | 81 |
| Figura 32: Maqueta de la pantalla principal de eNefro                                | 81 |
| Figura 33: Maqueta de la pantalla para anotar el intercambio 1º en eNefro            | 82 |
| Figura 34: Maqueta de la pantalla para anotar los intercambios 2º, 3º y 4º en eNefro | 83 |
| Figura 35: Maqueta de la pantalla para anotar el peso en eNefro                      | 84 |
| Figura 36: Maqueta de la pantalla para anotar la TA máxima en eNefro                 | 84 |
| Figura 37: Maqueta de la pantalla para anotar la TA mínima en eNefro                 | 85 |
| Figura 38: Maqueta de la pantalla para anotar la temperatura en eNefro               | 86 |
| Figura 39: Maqueta de la pantalla para anotar la glucemia en eNefro                  | 86 |
| Figura 40: Maqueta de la pantalla para anotar el aspecto del LP en eNefro            | 87 |
| Figura 41: Maqueta de la pantalla del volumen de orina en eNefro                     | 88 |
| Figura 42: Maqueta de la pantalla para escribir comentario en eNefro                 | 88 |
| Figura 43: Maqueta del mensaje de envío de datos en eNefro                           | 89 |
| Figura 44: Maqueta de mensaje de envío de datos correcto en eNefro                   | 89 |
| Figura 45: Maqueta de mensaje de error en envío de datos en eNefro                   | 89 |
| Figura 46: Maqueta de la pantalla para anotar síntomas en eNefro                     | 90 |
| Figura 47: Maqueta de mensaje de confirmación de envío de síntomas en eNefro         | 90 |

| Figura 48: Maqueta de mensaje de alerta de síntoma al usuario en eNefro           | 91 |
|-----------------------------------------------------------------------------------|----|
| Figura 49: Maqueta de mensaje de envío de sintomas en eNefro                      | 91 |
| Figura 50: Maqueta de mensaje de envío de datos correcto en eNefro                | 92 |
| Figura 51: Maqueta de mensaje de error en el envío de datos en eNefro             | 92 |
| Figura 52: Maqueta de la pantalla de videollamada en eNefro                       | 93 |
| Figura 53: Maqueta del menú de configuración de eNefro                            | 93 |
| Figura 54: Maqueta de pantalla de configuración de conexión al servidor en eNefro | 94 |
| Figura 55: Maqueta de configuración de videollamada en eNefro                     | 95 |
| Figura 56: Maqueta de la pantalla de gestión de datos en eNefro                   | 96 |
| Figura 57: Maqueta de pantalla de configuración de alarmas de eNefro              | 97 |
| Figura 58: Diagrama de clases de eNefro                                           | 99 |